## Doplňkové zpřístupňování textu rozhodnutí v IS MU

vyjma rozhodnutí o vyměření poplatku

- zpřístupnění rozhodnutí v IS se řeší v následujících případech
  - 1. "nedaří se doručovat" (dle odst. 3, čl. 21 Statutu) např. student uvedl neplatnou adresu a na uvedené adrese není ani jeho schránka
  - 2. "**považuje se za doručené"** (dle odst. 4, čl. 21 Statutu) např. student nepřevzal rozhodnutí, ale bylo mu poštou vhozeno po deseti dnech do schránky
- zpřístupnění se řeší pomocí agendy Úřadovna (http://is.muni.cz/auth/uradovna)

## Jak zpřístupnit rozhodnutí

Založe Druh age

1. v Úřadovně založíme nový spis

| Správa spisů                                                                                                    |                 |
|----------------------------------------------------------------------------------------------------|-----------------|
| Aplikace pro úředníky, osoby s právem rozhodovat (právo j_spis), nebo osoby pověřené rozhodováním o příslušném spisu. Umožní zakládat spisy a vkládat do nich jednotlivé úkony.                                                            |                 |
| <ul> <li><u>Založení nového spisu – přijetí papírové žádosti</u></li> <li><u>Správa spisu</u></li> <li><u>Hromadná evidence úkonů nebo založení spisů</u></li> <li><u>Kontrola spisů</u></li> <li><u>Export vybraných spisů</u></li> </ul> |                 |
| Založení nového spisu                                                                                                    |                 |
| ní nového spisu oprávněným uživatelem                                                                                                    |                 |
| endy: 1 – obecná agenda 🗧 🗧 Fakulta: 🛛 Fakulta sociálních studií 🔹                                                                                                    | Dohledat agendy |

Dohledáme obecné agendy

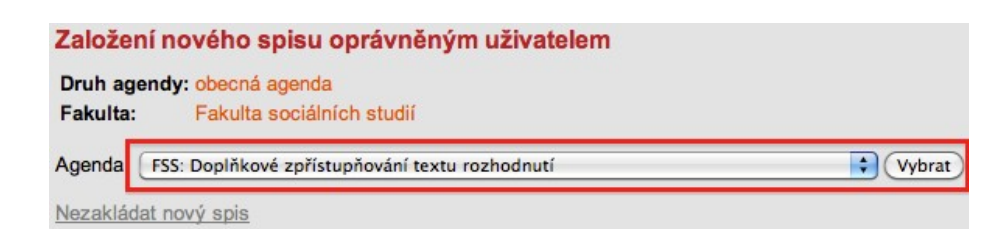

Vybereme agendu "Doplňkové zpřístupňování textu rozhodnutí"

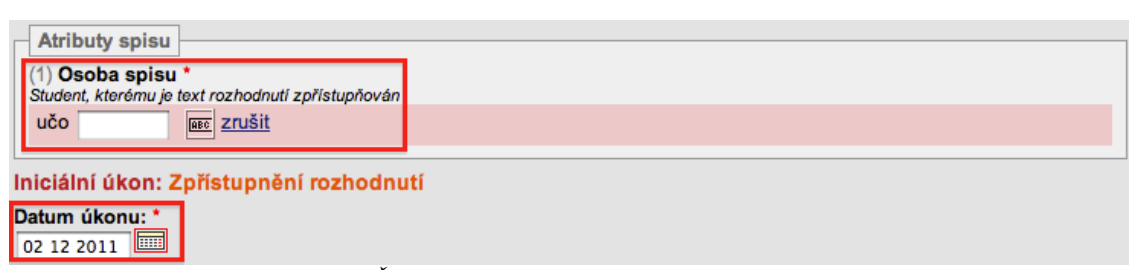

Zadáme UČO studenta a datum doplňkového zpřístupnění

| Atributy úkonu                                   |  |  |  |
|--------------------------------------------------|--|--|--|
| (1) Text rozhodnutí                              |  |  |  |
| Soubor s dokumentem vyhledejte ve svém počítači: |  |  |  |
| Vybrat soubor Soubor nevybrán                    |  |  |  |
| Zadat dokument pomocí čárového kódu -            |  |  |  |

Dohledáme soubor s původním textem rozhodnutí (např. ve Wordu)

## Pokud je text rozhodnutí pouze v papírové formě:

- a. rozhodnutí naskenujeme a uložíme jako pdf dokument, který vložíme ke spisu nebo v případě většího objemu rozhodnutí se vyplatí
- b. rozhodnutí opatřit čárovými kódy a nechat hromadně naskenovat a vložit do Úřadovny.
   Při zakládání nového spisu pak u zadání textu rozhodnutí zvolíme možnost Zadat dokument pomocí čárového kódu (viz obrázek výše)

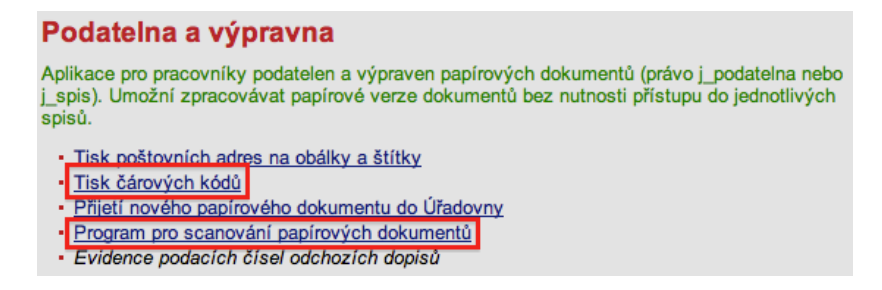

Jak postupovat?

- i. vytiskneme si čárové kódy na štítky pomocí aplikace Tisk čárových kódů v Úřadovně
- ii. papírové rozhodnutí opatříme čárovými kódy
- iii. stáhneme si program pro skenování papírových dokumentů skrze odkaz Program pro scanování papírových dokumentů v Úřadovně
- iv. rozhodnutí opatřené čárovými kódy pomocí staženého programu naskenujeme a nahrajeme do Úřadovny
- v. při zakládání nového spisu pak u rubriky **Text rozhodnutí** zvolíme možnost **Zadat** dokument pomocí čárového kódu a zadáme kód, který je uveden na štítku u rozhodnutí
- 2. po uložení spisu IS automaticky rozhodnutí zpřístupní a studenta na tuto skutečnost upozorní emailem

## Jak dále nakládat se spisem?

Po patnácti dnech je potřeba ke spisům zavést nový úkon Uzavření spisu

- 1. IS automaticky po patnácti dnech upozorní emailem na spisy, které je potřeba uzavřít (není nutné ručně kontrolovat spisy, které nejsou uzavřeny)
- 2. v emailu bude odkaz vedoucí přímo na spisy, které je potřeba uzavřít
- 3. uzavřeme spis
  - a. vstoupíme do **Úřadovny** prostřednictvím odkazu z automaticky zasílaného emailu, který informuje o spisech, které je potřeba uzavřít

|         | Spisy nevyhovující kontrole |                                                                                                    |  |  |
|---------|-----------------------------|----------------------------------------------------------------------------------------------------|--|--|
| povinně | počet                       | hromadný výběr                                                                                                    |  |  |
| ano     | 4                           | zpracovat spisy <u>jednotlivě</u><br>zpracovat spisy <u>hromadně</u><br>zobrazit <u>seznam</u> spisů<br><u>omezit</u> na spisy v kontrole |  |  |

b. vybereme možnost zpracování spisů jednotlivě nebo hromadně (pokud vybereme možnost jednotlivě, tak na další stránce na konci ještě potvrdíme Začít postupně zpracovávat jednotlivé spisy ze seznamu)

c. připravíme zavedený nového úkonu typu Uzavření spisu

| Typ úkonu: | 181 – Uzavření spisu | \$ | Připravit zavedení nového úkonu |
|------------|----------------------|----|---------------------------------|
|------------|----------------------|----|---------------------------------|

d. zavedeme nový úkon. U rozhodnutí, která byla takto zpřístupněna dle bodu 3 ("**nedaří se doručovat**") se poznačí datum doručení.

| Nový úkon: Uzavření spisu |  |
|---------------------------|--|
| Datum úkonu: * 03 12 2011 |  |
| Poznámka:                 |  |
|                           |  |
|                           |  |
|                           |  |
|                           |  |
| Zavést nový úkon          |  |

Pokud by se vyskytly jakékoliv problémy či nejasnosti, tak se obracejte na adresu istech@fi.muni.cz